# Projet MCCAT

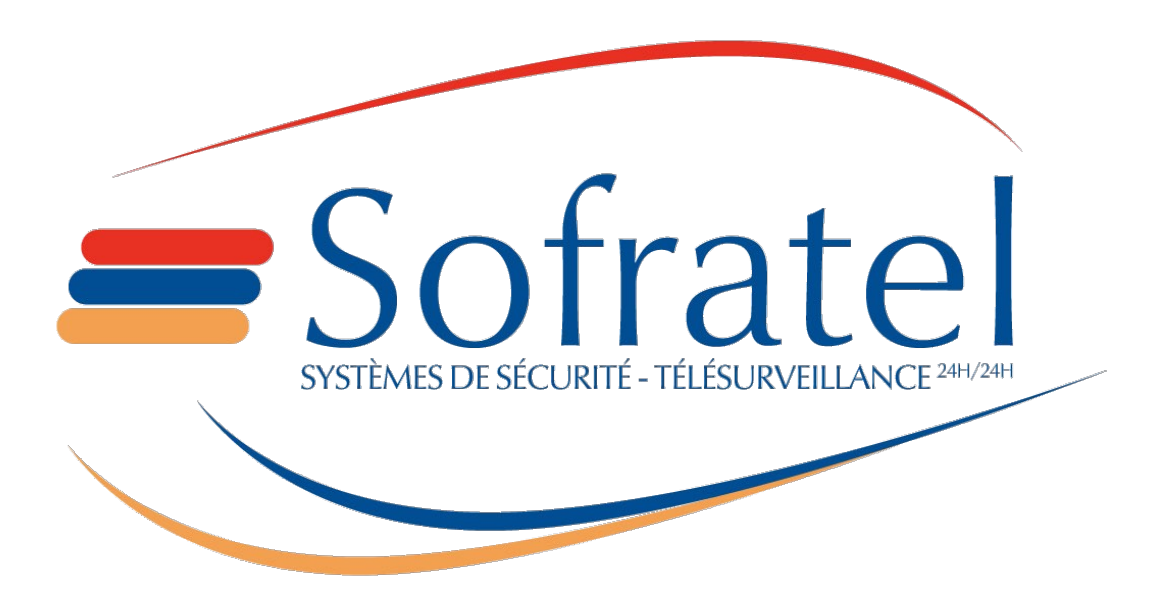

# Documentation d'utilisation

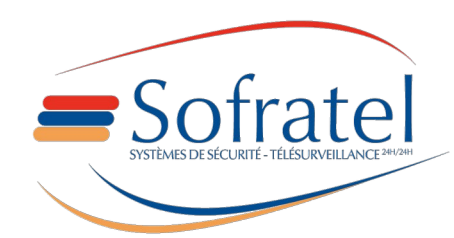

Page 1/18

## Informations sur le document

| Nom du projet    | MCCAT                                          |
|------------------|------------------------------------------------|
| Type de document | Documentation d'utilisation                    |
| Date             | 01/09/2023                                     |
| Version          | 1.0                                            |
| Auteurs          | Antoine Caudron – <u>a.caudron@sofratel.fr</u> |

## Historique des modifications

| Version | Date       | Nom             | Description      |
|---------|------------|-----------------|------------------|
| 1.0     | 01/09/2023 | Antoine Caudron | Première version |

## Table des matières

| Informations sur le document                | 2  |
|---------------------------------------------|----|
| Historique des modifications                | 2  |
| 1 - Résumé du document                      | 2  |
| 2 – Authentification sur le site            | 3  |
| 2.1 – Ajout                                 | 3  |
| 2.2 – Modification                          | 3  |
| 3 – Demande d'accès                         | 7  |
| 3.1 – Demande d'accès pour les utilisateurs | 7  |
| 3.2 – Autorisation des demandes d'accès     | 9  |
| 4 – Gestion administrateur                  | 10 |
| 5 – Export Excel                            | 11 |
| 6 – Plannification de requête               | 14 |
|                                             |    |

# 1 - Résumé du document

Ce document permet aux utilisateurs d'avoir des réponses à des potentielles questions qu'ils se posent sur l'utilisation du site web.

Vous retrouverez dans ce document tous les ajouts et modifications que le site a eus depuis le 1<sup>er</sup> septembre 2023.

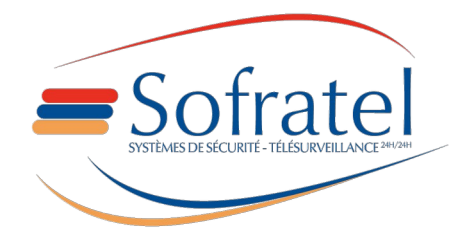

# 2 – Authentification sur le site

## 2.1 – Ajout

Dans le cadre de la mise en conformité RGS2 et RGPD, l'authentification a eu des ajouts

- Lors de la 1<sup>er</sup> connexion, nécessité d'enregistrer un email (si pas déjà fait) et de changer de mot de passe

- Ajout de la fonctionnalité « Mot de passe oublié »
- Nécessité de changer le mot de passe tous les 60 jours pour se connecter
- Blocage du compte en cas de multiple connexion infructueuse

## 2.2 – Modification

Certaines modifications mineures on était implémenté :

- Changement graphique des boutons et des champs de saisie
- Possibilité de copier les données du haut et du bas de page

Lors de votre première connexion avec la nouvelle authentification :

- Un courriel vous sera demander s'il n'est pas déjà renseigné (ci-joint l'image en dessous).

- Vous devez saisir à deux reprises votre nouveau courriel.

| Gestion d'Appels                                                                                     | R&D Sofrat                                                                                                    | el © 2011  |
|----------------------------------------------------------------------------------------------------|----------------------------------------------------------------------------------------------------|------------|
| Den ir cabr ér is mitre et contenuit (RG) 1<br>General Resegner votre course<br>Apouter votre course | Apex Mal  RGPO de vere identification vulifier modifier via informations  Vielduates Council  Confirmer voite council  Revenir à l'authentification |            |
| Gestion d'Astreintes Locatives Sofratel 2, rue                                                       | Centres d'Accueil Téléphonique<br>du Centre d'Artois 59400 CAMBRAI                                                                                  | Sofratel © |

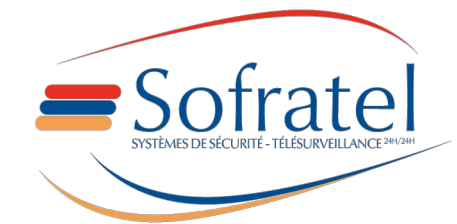

Page 3/18

Une fois le courriel saisi, appuyé sur le bouton « Ajouter votre courriel », une fois fait un e-mail vous sera envoyé pour le confirmer et pour changer le mot de passe.

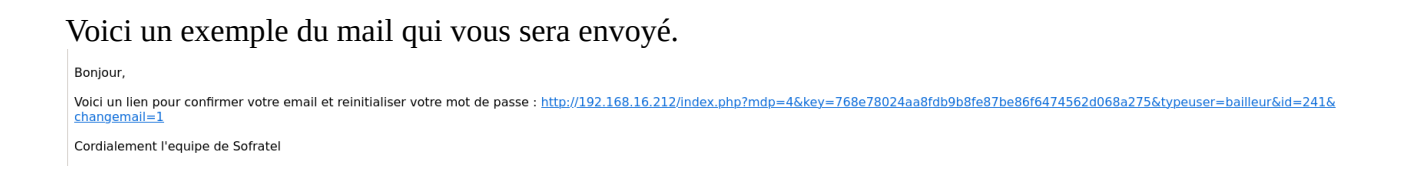

Une fois le mail envoyé vous avez 10 minutes pour cliquer sur le lien contenu dans le mail et changé votre mot de passe.

Capture d'écran de la page de confirmation du courriel et du changement de mot de passe

| Votre courriel vient d'être confirmé         Le mot de passe doit contenir 1 Majuscule, 1 Minuscule, 1 Chiffre, au moins 8 caractères et 1 caractère spécial (^£\$%&*()}{@#~?><>, =_+!-)         Nouveau mot de passe:       Nouveau mot de passe         Vérification Mot de passe:       Retaper votre mot de passe | Changement de mot de passe                                                                                                    |                                                                                            |  |  |  |
|----------------------------------------------------------------------------------------------------|----------------------------------------------------------------------------------------------------|--------------------------------------------------------------------------------------------|--|--|--|
| Le mot de passe doit contenir 1 Majuscule, 1 Minuscule, 1 Chiffre, au moins 8 caractères et<br>1 caractère spécial (^£\$%&*()}{@#~?><>, =_+!-)<br>Nouveau mot de passe:<br>Nouveau mot de passe<br>Vérification Mot de passe:<br>Retaper votre mot de passe                                                           | Votre courriel vient d'être confirmé                                                                                                    |                                                                                            |  |  |  |
| Nouveau mot de passe: Nouveau mot de passe Vérification Mot de passe: Retaper votre mot de passe                                                                                                    | Le mot de passe doit contenir 1 Majuscule, 1 Minuscule, 1 Chiffre, au moins 8 caractères et 1 caractère spécial (^£\$%&*()}{@#~?><>, =_+!-) |                                                                                            |  |  |  |
|                                                                                                    | Nouveau mot de passe:                                                                                                    | Nouveau mot de passe         Vérification Mot de passe:         Retaper votre mot de passe |  |  |  |
| Changer de mot de passe Annuler                                                                                                    |                                                                                                    | Changer de mot de passe Annuler                                                            |  |  |  |

Votre nouveau mot de passe doit contenir :

- Au moins 1 majuscule
- Au moins 1 minuscule
- Au moins 1 chiffre
- Au moins 8 caractères
- Au moins 1 caractère spécial permis cette liste => £\$%&\*()}{@#~?><>,|=\_+!-

Tout comme le courriel, vous devez vérifier votre mot de passe en l'écrivant une seconde fois.

Si vous avez cliqué sur le lien, donc confirmé l'email mais pas changé votre mot de passe dans les temps, vous pouvez utiliser la fonctionnalité « Mot de passe oublié » sur la page de connexion Fonctionnalité « Mot de passe oublié » :

Si vous avez oublié votre mot de passe, entrer votre courriel « example@courriel.fr » et vôtre « type »

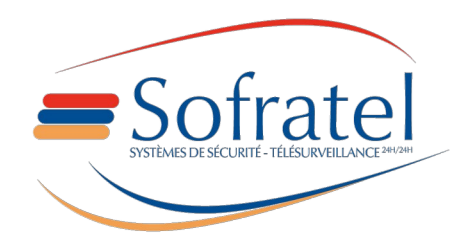

Page 4/18

Le type est un choix entre :

- Bailleur
- Secteur
- Agence

Si le courriel renseigné correspond bien au bon type d'utilisateur, alors un e-mail sera envoyé.

Le site web ne vous dira pas si l'adresse mail existe dans nos fichiers.

Voici un exemple de mail qui vous sera envoyé :

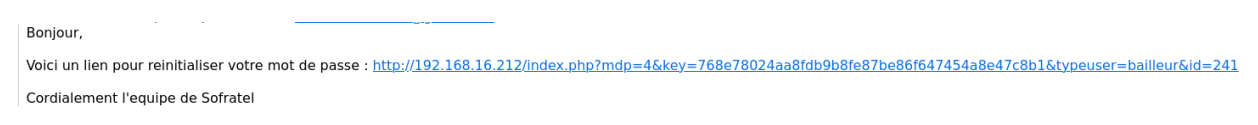

Voici une capture d'écran de la page pour changer votre mot de passe

| Email: Entrer l'email Type d'utilisateur v |
|--------------------------------------------|
| Envoyer le mail Annuler                    |

Votre nouveau mot de passe doit contenir :

- Au moins 1 majuscule
- Au moins 1 minuscule
- Au moins 1 chiffre
- Au moins 8 caractères
- Au moins 1 caractère spécial permis cette liste => ^£\$%&\*()}{@#~?><>,|=\_+!-

Vous devez vérifier votre mot de passe en l'écrivant une seconde fois. Vous ne pouvez pas réutiliser un ancien mot de passe.

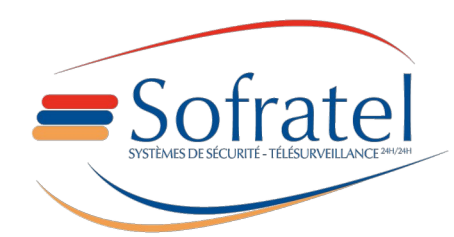

Page 5/18

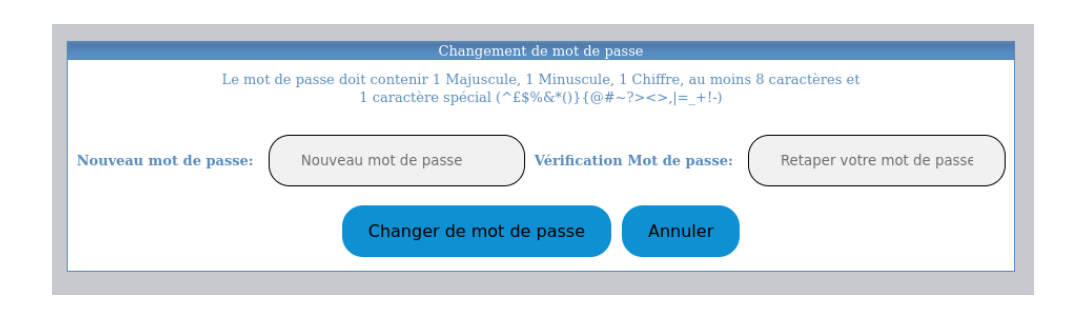

Une fois votre mot de passe changé, vous serez redirigé vers la page de connexion

| _ | Authentification                         |
|---|------------------------------------------|
|   | Votre mot de passe a bien été changé     |
|   | Login : Entrer votre login               |
|   | Mot de passe : Entrer votre mot de passe |
|   | Se Connecter Mot de passe oublié         |
|   | Version 3.5 (Juillet 2023)               |

Vous pouvez dorénavant vous connecter avec votre nouveau mot de passe.

Dorénavant votre compte peut être bloqué pendant 10 minutes si vous dépassez 5 tentatives de connxion dans les 10 dernières minutes.

| _           | Authentification                                                                |  |
|-------------|---------------------------------------------------------------------------------|--|
| et mot d    | Le couple nom d'utilisateur<br>le passe est incorrecte (4 Tentatives restantes) |  |
| Login :     | Entrer votre login                                                              |  |
| Mot de pass | e : Entrer votre mot de passe                                                   |  |
| Se Conn     | Mot de passe oublié                                                             |  |
|             | Version 3.5 (Juillet 2023)                                                      |  |
|             | Page 6/18                                                                       |  |

Sofratel

| Authentification<br>Votre compte est bloqué<br>pendant 10 minutes |  |
|-------------------------------------------------------------------|--|
| Entrer votre login  Mot de passe : Entrer votre mot de passe      |  |
| Se Connecter Mot de passe oublié                                  |  |
| Version 3.5 (Juillet 2023)                                        |  |

Vous pourrez retenter une fois toute les 10 minutes.

Vous pouvez dorénavant mettre votre adresse mail pour vous connecter à votre compte.

Auparavant certain compte avait plusieurs mails rattaché au même couple nom d'utilisateur / mot de passe, pour ces comptes il vous faudra se connecter grâce à votre email et par la suite un nouveau login vous sera demandé.

## 3 – Demande d'accès

### 3.1 – Demande d'accès pour les utilisateurs

Vous pouvez dorénavant demander des accès à un compte pour vous identifier avec. Cette demande devra être validée par une personne avec les bonnes accréditations.

Pour accéder à la page pour faire la demande vous devez cliquer sur le bouton « Demande de création de compte sur la page de connexion ».

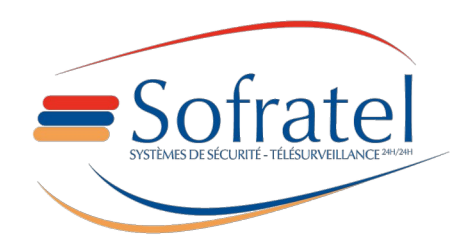

MCCAT – Documentation d'utilisation

| 🛸 CAT WEB CLIENT X +                               |                                                                                       |                                                                                                    |            | ~ _@×                                       |
|----------------------------------------------------|---------------------------------------------------------------------------------------|----------------------------------------------------------------------------------------------------|------------|---------------------------------------------|
| ← → C ▲ Non sécurisé   192.168.16.212/register.php |                                                                                       |                                                                                                    |            | < 🖈 🕸 🗯 🔲 😩 Redémarrer pour mettre à jour 👔 |
|                                                    | Gestion d'Appels                                                                      | R&D Sofratel ©                                                                                                    | 2011       |                                             |
|                                                    | Nom :<br>Courriel : exemple@sofratel.fr<br>Type d'utilisateur : Accès Bailleur<br>Log | Demande de création de compte Prénom : Téléphone Portable : 01 23 45 67 89 Sélectionné le bailleur souhaité: 3F SUD in :    | )          |                                             |
|                                                    | Envoyer k Gestion d'Astreintes Locatives Documentation Distilisation                  | A demande Revenit à l'authentification<br>Sofratel Centres d'Accueil Téléphonique<br>2, nue da Contre d'Annos 59400 CAMBRAI | Sofrate1 © |                                             |

Capture d'écran montrant la page

pour faire la demande d'accès au compte

Voici les champs à remplir :

- Nom : Renseigner votre nom de famille
- Prénom: Renseigner votre prénom
- Courriel : Renseigner votre courriel, un mail de confirmation vous sera envoyez.
- Téléphone Portable : Renseigner le numéro de votre téléphone portable
- Type d'utilisateur : Sélectionner entre « bailleur », « agence » et « secteur »
- Sélectionné l'utilisateur souhaité : Sélectionner l'utilisateur auquel vous voulez avoir les droits
- Login : Renseigner le login que vous voudrez utiliser pour vous connecter

Une fois le formulaire rempli, cliqué sur le bouton « Envoyer la demande », un mail vous sera envoyé pour confirmer votre demande de compte.

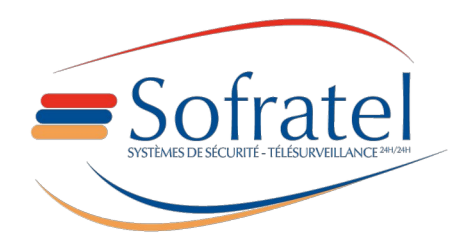

Page 8/18

#### MCCAT – Documentation d'utilisation

| S | SOFRATEL<br>À ANTOINECAUDRON8 →                                                                                                    |
|---|----------------------------------------------------------------------------------------------------|
|   | Bonjour Monsieur/Madame Caudron Antoine, Vous avez demandé une création de compte, voici son récapitulatif :                                                                               |
|   | - Login: DEV2<br>- Type d'utilisateur: bailleur<br>- <mark>Télé</mark> phone portable: 0789614366                                                                                          |
|   | Veuillez cliquer sur ce lien pour confirmer votre demande : <u>192.168.16.212/demandeConfirm.php?key=8c56abdc47eb6a8df03e8938c83fcd0ed7bd0c51edf239d2cd05924b144974e0&amp;idDemande=28</u> |
|   | Cordialement l'équipe SOFRATEL                                                                                                    |

Exemple du mail envoyé pour confirmer votre demande

Une fois que vous aurez cliqué sur le lien pour confirmer votre demande, une personne avec les bonnes accréditations pourra confirmer ou refuser votre demande.

Si elle la refuse, un mail vous serra envoyez pour vous indiquer pourquoi.

Si elle accepte votre demande, un récapitulatif de votre demande vous sera envoyer par mail avec un mot de passe (ce mot de passe pourra être changé via le bouton « mot de passe oublié » sur la page de connexion) .

### 3.2 – Autorisation des demandes d'accès

Pour autoriser les demandes d'accès, une personne avec les bonnes accréditations devra se connecter et accéder à la page data.php en cliquant sur le bouton « Demande d'accès » sur la barre d'action.

Une fois sur la page, l'utilisateur voit toutes les demandes d'accès qui ont été confirmé par email et qui n'ont pas encore été traité.

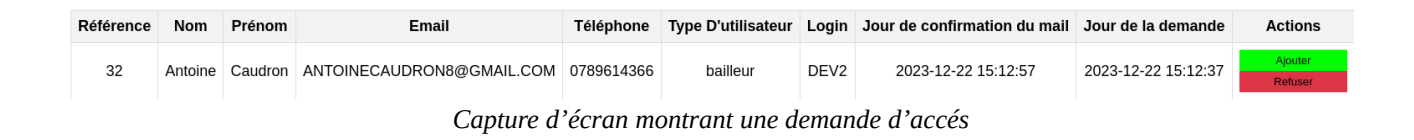

L'utilisateur peut ajouter l'accès en cliquant sur le bouton « Ajouter » ou alors la refuser en cliquant sur le bouton « Refuser ».

Le bouton « Refuser » ouvre une boîte de dialogue pour indiquer la justification de son refus.

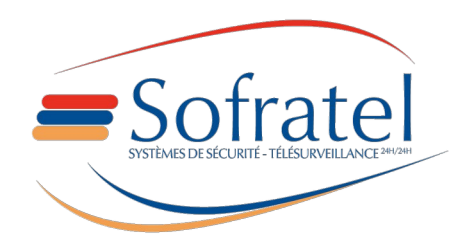

Page 9/18

| Fo                       | rmulaire de refus pour Mr/Mm | ne Antoine         |         |
|--------------------------|------------------------------|--------------------|---------|
| Justification du refus : | 4                            | Soumettre le refus | Annuler |

Capture d'écran montrant la boite de dialogue

L'utilisateur peut donc remplir sa justification et soumette le refus en cliquant sur le bouton « Soumettre le refus». Il peut aussi cliquer sur le bouton « Annuler » pour fermer la boîte de dialogue

# 4 – Gestion administrateur

Un accès avec les bonnes accréditations peut accéder à la page administration qui permet de gérer les autres accès au compte.

Pour accèder à la page, vous devez cliqué sur le bouton « Administration » de la barre actions.

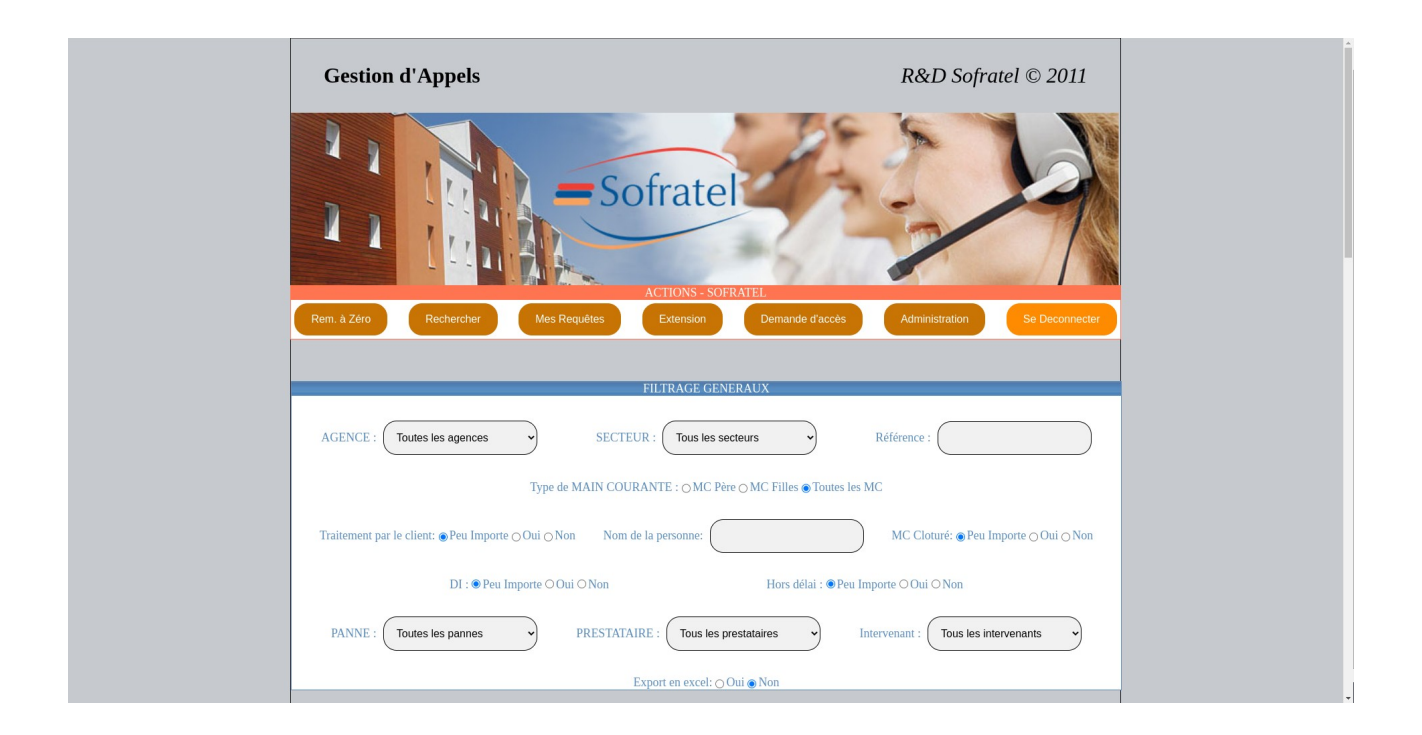

Une fois arrivé sur la page admin vous arriverez sur un panel qui visualise certaines données (comme les dernières connexions, le nombre de demande de compte en cours etc.)

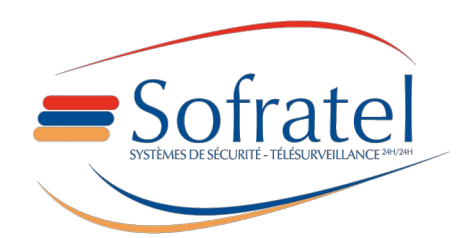

Page 10/18

Une barre de navigation est disponible à gauche de l'écran pour accéder à différentes données (comme les accès du compte).

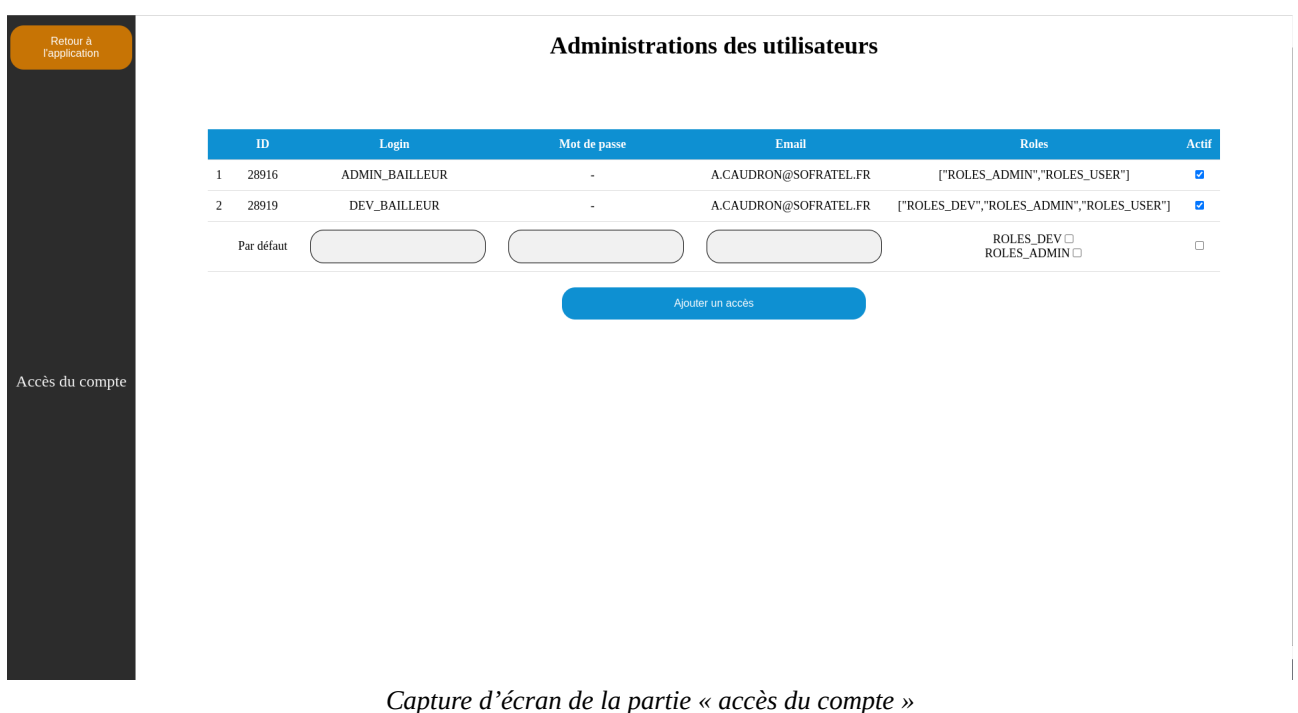

Capture à écran de la partie « acces da compte »

Sur cette page il est possible de créer un nouvel accès avec les rôles voulus et d'activer ou désactivé certains accès.

## 5 – Export Excel

L'export excel à obtenu quelques changements avec notamment l'intégration de graphiques

Voici comment générer vos fichiers excel :

Lors de votre requête, dans la section « FILTRAGE GENERAUX » dans le choix « Export en excel » sélectionné « OUI ».

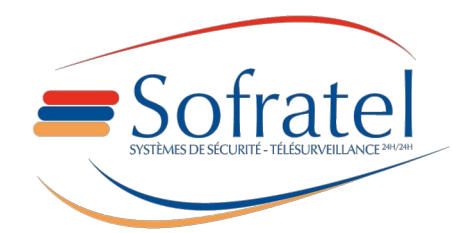

Page 11/18

| Gestion d'Appels                                                       | R&D Sofratel © 2011                           |  |
|------------------------------------------------------------------------|-----------------------------------------------|--|
| - Sofratel                                                             |                                               |  |
| Rem. à Zéro Rechercher Mes Requêtes Extension                          | Demande d'accès Administration Se Deconnecter |  |
| FILTP ACE GENED AL                                                     | Y                                             |  |
| AGENCE : Toutes les agences v SECTEUR : Tous les secteurs              | Référence :                                   |  |
| Type de MAIN COURANTE : OMC Père OM                                    | C Filles  Toutes les MC                       |  |
| Traitement par le client:  Peu Importe O Oui O Non Nom de la personne: | MC Cloturé: ⊚Peu Importe ⊖Oui ⊖Non            |  |
| DI : ● Peu Importe ⊖ Oui ⊖ Non                                         | Hors délai :      Peu Importe O Oui O Non     |  |
| PANNE : Toutes les pannes                                              | res v Intervenant : Tous les intervenants v   |  |
| Export en excel: ⊖ Oui ●                                               | Non                                           |  |

Ensuite effectuait votre requête en appuyant sur le bouton « Rechercher » dans la barre d'action .

Une fois sur la page des résultats de votre requête appuyer sur le bouton « Exporter en Excel », suite à cela une boîte de dialogue apparaîtra pour configurer votre exportation.

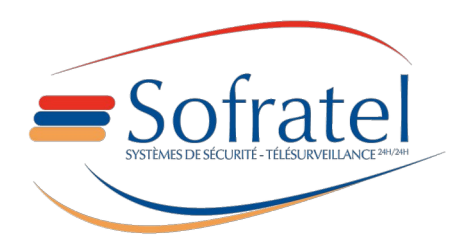

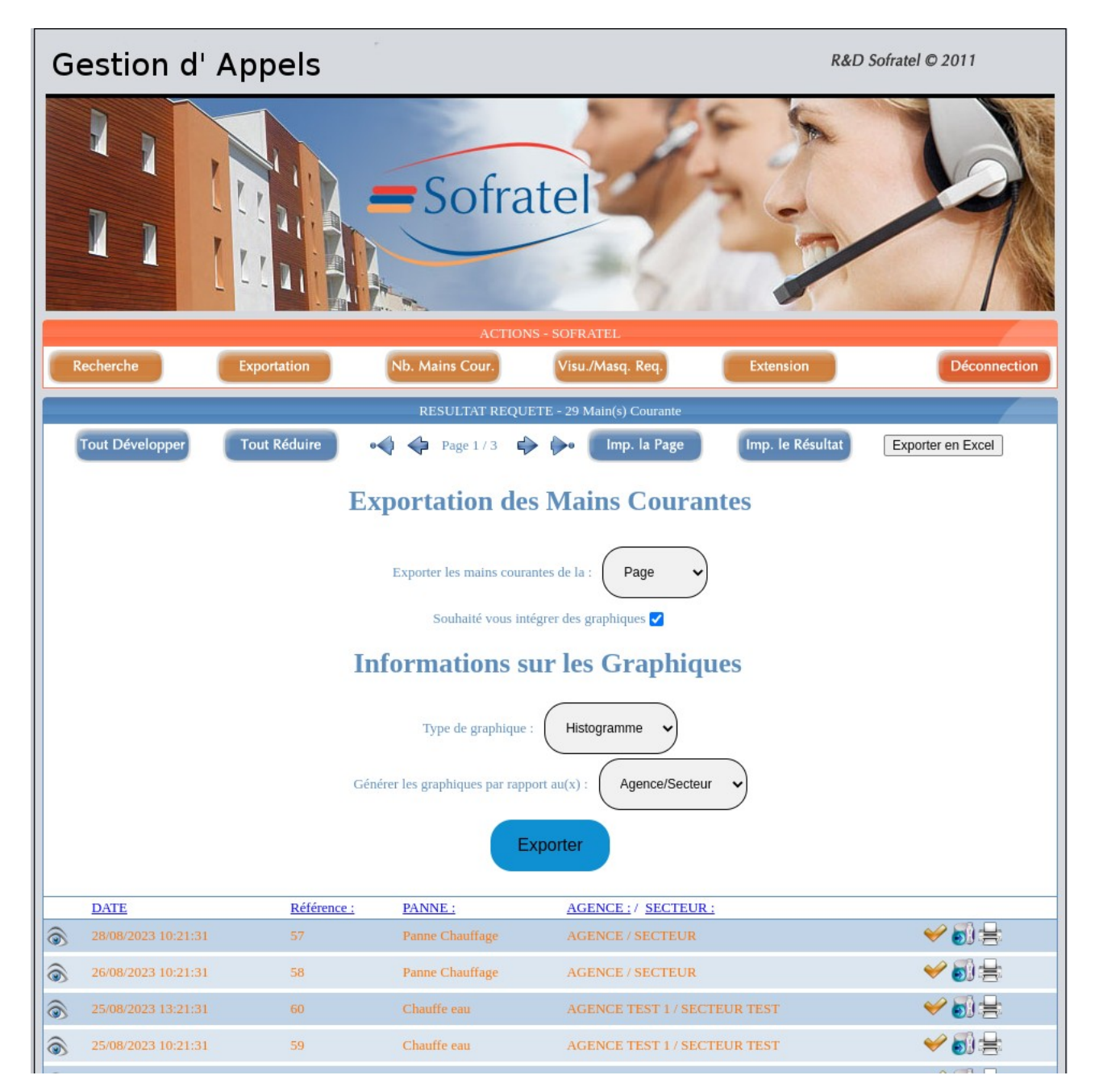

Explications des différents champs :

#### - « Exporter les mains courantes de là » :

- Page : Permet d'ajouter uniquement la page selectionnée sur le site
- Requête : Permet d'ajouter toutes les mains courantes de la requête

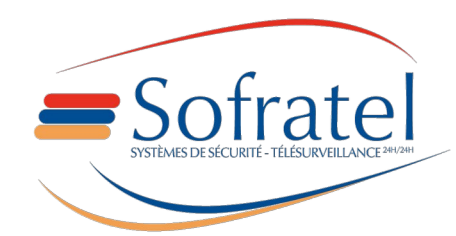

#### - « Souhaité vous intégrez des graphiques » :

- Non coché : Ne rajoutera pas les graphiques au fichier, seules les mains courantes apparaîtront

- Coché : Permet d'ajouter les graphiques au fichier, rajoutera à la page web une partie à configurer « Informations sur les graphiques » pour générer vos graphiques

#### - « Type de graphique » :

- Histogramme : Les graphiques généres seront représentés sous forme de colonne.

- Camembert : Les graphiques généres seront représentés sous forme de diagramme circulaire

#### - « Générer les graphiques par rapport au(x) » :

- Agence/Secteur : Permet de générer les graphiques liées aux agences et secteurs
- Agence: Permet de générer les graphiques uniquement liées aux agences
- Secteur : Permet de générer les graphiques uniquement liées aux secteurs

Une fois votre configuration de l'export effectué, appuyé sur le bouton « Exporter » est votre fichier excel sera téléchargé sur votre ordinateur.

## 6 – Plannification de requête

Cette fonctionnalité est une nouveauté de septembre 2023, elle permet à l'utilisateur de programmer des envois de requête et de recevoir les mains courantes dans un fichier .xlsx

Tout d'abord les 10 dernières requêtes effectuées sur la page requete.php seront sauvegardées dans vos requête.

Pour accéder à vos requêtes, vous pouvez cliqué sur le bouton « Mets Requêtes » sur la page requete.php.

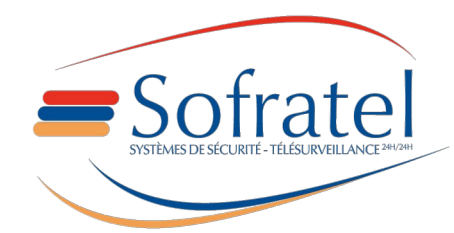

Page 14/18

| Gestion d'Appels                                                     | R&D Sofratel © 2011                               |  |
|----------------------------------------------------------------------|---------------------------------------------------|--|
| -Sofratel                                                            | ATEL                                              |  |
| Rem. à Zéro Rechercher Mes Requêtes Extension                        | Demande d'accès Administration Se Deconnecter     |  |
|                                                                      |                                                   |  |
| FILTRAGE GENEI                                                       | RAUX                                              |  |
| AGENCE : Toutes les agences v SECTEUR : Tous les sect                | eurs   Référence :                                |  |
| Type de MAIN COURANTE : OMC Père                                     | ⊖ MC Filles 	 Toutes les MC                       |  |
| Traitement par le client: @Peu Importe OOui ONon Nom de la personne: | MC Cloturé: ⊕Peu Importe ⊖Oui ⊖Non                |  |
| DI : ● Peu Importe ○ Oui ○ Non                                       | Hors délai : ⊛Peu Importe ⊖Oui ⊖Non               |  |
| PANNE : Toutes les pannes  PRESTATAIRE : Tous les pre                | stataires v Intervenant : Tous les intervenants v |  |
| Export en excel: O Ou                                                | ii 💿 Non                                          |  |

Sur la page userRequest.php vous retrouverez vos différentes configurations (recherche récente de la page requete.php + configuration ajoutée par vous-même). Pour ajouter une nouvelle configuration il faut cliqué sur le bouton « NOUVELLE CONFIGURATION »

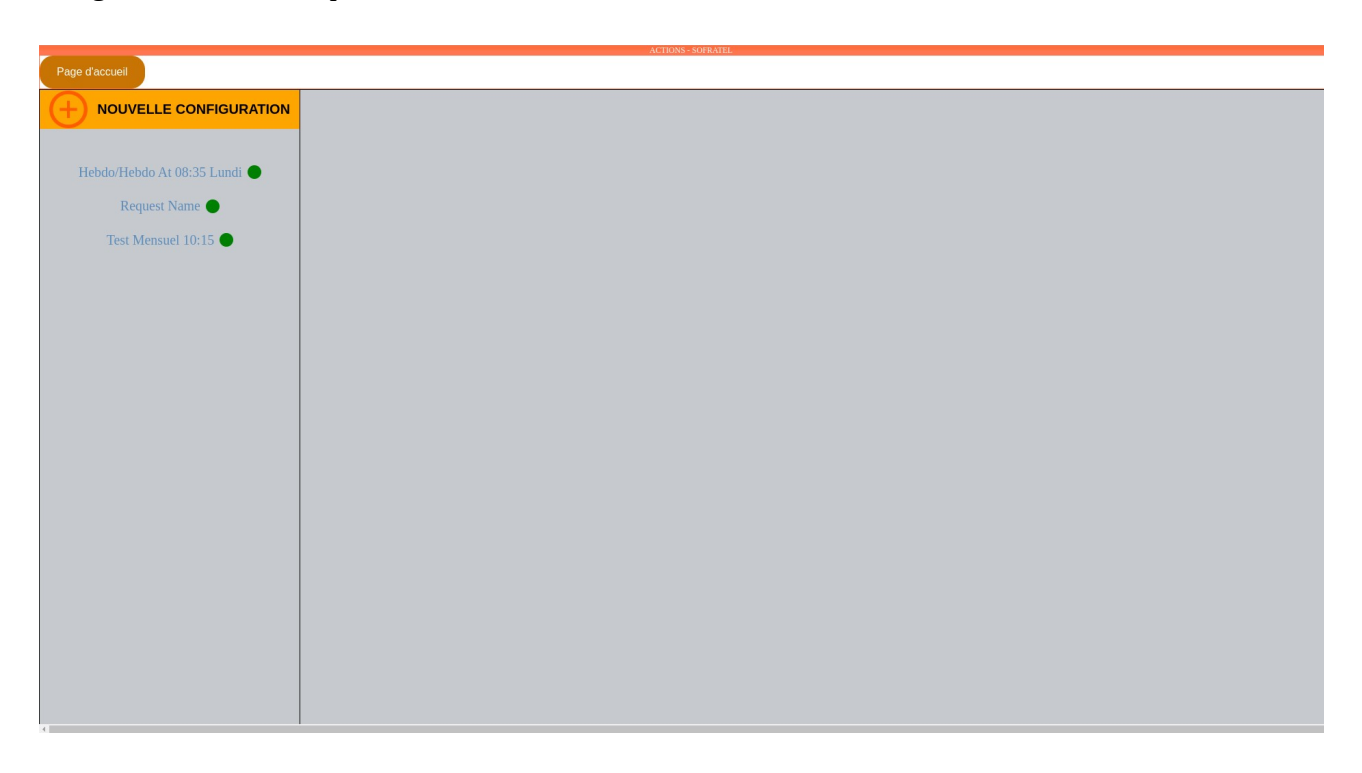

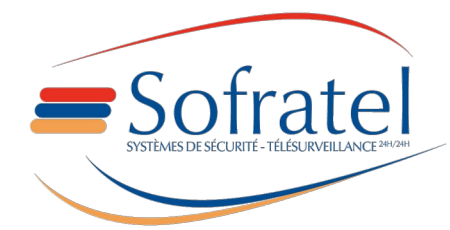

Page 15/18

| ACTIONS - SOFRATEL           |                                                                                                    |  |
|------------------------------|----------------------------------------------------------------------------------------------------|--|
|                              | Zone D'ajout                                                                                                    |  |
| Hebdo/Hebdo At 08:35 Lundi 🔴 | Configuration de la requête                                                                                                    |  |
| Request Name                 | Titre de la requête : Actif : O                                                                                                    |  |
| Test Weilsder 10.15          | Valide du (jj/mn/aaaa: D) jusqu'au : (jj/mn/aaaa: D)                                                                                                    |  |
|                              | Fréquence d'envoie Quotaten V Heure d'envoie 08:30 0                                                                                                    |  |
|                              | Filtrage Généraux                                                                                                    |  |
|                              | Agence : Toutes les agences • Secteur : Tous les secteurs • Panne: Toutes les pannes • Prestataire: Tous les Prestataires • Intervenant: Tous les Intervenants •                    |  |
|                              | Référence: Nom de la personne:                                                                                                    |  |
|                              | Type de Main Courante:   Toutes les MC  O MC Père  MC Filles Traitement par le client:  Peu Importe  Oui  Non Hors délai:  Peu Importe  Oui  Non MC Cloturé:  Peu Importe  Oui  Non |  |
|                              | Date des mains courantes                                                                                                    |  |
|                              | Période d'envoie Chox des dates  Après le:  jj/mm/aaaa ·····  Avant le:  jj/mm/aaaa ·····  D                                                                                        |  |
|                              | Logement Locataire Gardien                                                                                                    |  |

Après le click, la zone d'ajout sera visible et vous pourrez configurer votre requête.

Détail des champs à compléter :

Section « Configuration de la requête » :

- Titre de la requête : Nom de votre requête, sera affiché dans la liste à gauche de la page.

- Actif : Si coché, la requête pourra vous être envoyé sinon non.

- Valide du et jusqu'au : Intervalle de validité de la configuration, si la date d'envoi n'est plus comprise dedans, votre requête ne sera plus envoyé.

- Fréquence d'envoi : Détermine la fréquence d'envoi (choix des dates, quotidien, hebdomadaire, mensuel, annuel)

- Heure d'envoi : Détermine l'heure d'envoi de votre requête (disponible pour toutes les fréquences d'envoie)

- Jour d'envoi : Détermine le jour d'envoi de la requête (en jours de la semaine si la fréquence est réglée sur « Hebdomadaire » où en nombre si la fréquence d'envoi est supérieure à « Hebdomadaire »)

- Mois d'envoi : Détermine le mois d'envoi de la requête uniquement disponible si la fréquence d'envoi est réglé sur « Annuel »

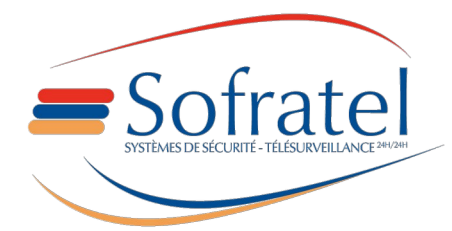

Page 16/18

La section «Filtrage Généraux» correspond aux mêmes champs que sur la page requête.php. Elle permet de filtrer vos mains courantes souhaitées.

La section «Date des mains courantes » :

La Période d'envoie détermine une plage de date pour choisir les mains courantes.

- Choix des dates : Permet de sélectionné un intervalle de jours de la semaine précédent l'envoi.

- Les autres choix vous indiqueront la date de l'intervalle.

Les sections « Logement » « Locataire » et « Gardien » sous également là pour filtre les mains courantes comme sur la page requête.php

En bas de la zone d'édition, vous trouverez trois boutons :

- Disquette (Enregistrer la configuration) : Permet d'ajouter une configuration ou en modifier une. (Disponible pour l'ajout et la modification)

- L'envoi (Envoyer la requête) : Permet d'envoyer la requête directement sur votre courriel, utile pour tester votre configuration. (Disponible uniquement si la requête existe déjà)

- Corbeille (Supprimer la configuration) : Permet de supprimer la requête, une boîte de dialogue apparaîtra pour confirmer votre demande. (Disponible uniquement si la requête existe déjà

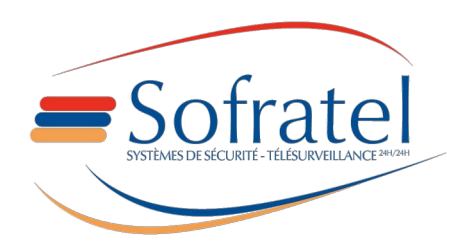

| + NOUVELLE CONFIGURATION         | DI: ● Peu Importe ● Oui ● Non<br>Hors délai: ● Peu Importe ● Oui ● Non<br>MC Cloturé: ● Peu Importe ● Oui ● Non                                                                                                    |                              |                 |  |
|----------------------------------|----------------------------------------------------------------------------------------------------|------------------------------|-----------------|--|
| Helsdo Holsdo Af till os Landr 🗨 | Date des mains courantes<br>Période d'envoie Hetosmadaire Après le:                                                                                                    | 04/09/2023 00:00 Avant le: 1 | 0/09/2023 23:59 |  |
|                                  | N°voie:<br>Type de voie: Toos is syses<br>Type de Batiment: Toos is syses<br>Nom de Batiment: Toos is syses<br>Nom de la voie:<br>N°Appt:<br>N°Batiment:<br>Code postal:<br>Ville:<br>Ascenseur Impaire:<br>Code Logement: | Nom:                         | Nom:            |  |
|                                  |                                                                                                    | <                            | 1               |  |

MCCAT – Documentation d'utilisation

Image illustrant les 3 boutons en bas de la zone d'ajout ou d'édition

Les actions permettant d'envoyer la requête et de supprimer une configuration sont aussi disponibles en effectuant un click droit sur la configuration de votre choix dans la liste de gauche.

|                              | Zone d'édition de Hebdo/Hebdo At 08:35 Lundi                                                                                                    |  |
|------------------------------|----------------------------------------------------------------------------------------------------|--|
| Test Mensuel 10:15           | Configuration de la requête                                                                                                    |  |
| Request Name 🔴               | Envoyer                                                                                                    |  |
| Hebdo/Hebdo At 08:35 Lundi 🌑 | Supprimer 06/09/2023 10:16 D jusqu'au : 06/03/2024 10:22 D                                                                                                    |  |
|                              | Fréquence d'envoie Hedoomadare y Heure d'envoie 08:35 o Jour d'envoi Lund                                                                                                    |  |
|                              | Filtrage Généraux                                                                                                    |  |
|                              | Agence : Toutes les agences v Secteur : Tous les secteurs v Panne: Toutes les pannes v Prestataire: Tous les Prestataires v Intervenant: Tous les intervenants v                                                                       |  |
|                              | Référence: Nom de la personne:                                                                                                    |  |
|                              | Type de Main Courante: • Toutes les MC • MC Père • MC Filles<br>Traitement par le client: • Peu Importe • Oui • Non<br>DI: • Peu Importe • Oui • Non<br>Hors délai: • Peu Importe • Oui • Non<br>MC Cloturé: • Peu Importe • Oui • Non |  |
|                              | Date des mains courantes                                                                                                    |  |
|                              | Période d'envoie Hubbomadaire  Après le: 11/09/2023 00:00 Avant le: 17/09/2023 23:59                                                                                                    |  |
|                              | Logement Locataire Gardien                                                                                                    |  |
|                              | Nºvoie: Nom: Nom:                                                                                                    |  |

Image illustrant le menu contextuel lors d'un click droit sur une configuration

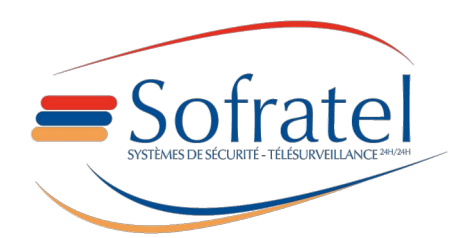

Page 18/18